# 2018级学生选课指南

| 目录                 |   |  |
|--------------------|---|--|
| 1.登录系统             | 2 |  |
| 2.选课、退课操作          | 3 |  |
| 3.查看"已选课程"         | 3 |  |
| 4."全校课程"与"我的收藏" 查看 | 4 |  |
| 5. 体育课程选课          | 4 |  |

#### 1.登录系统

使用本人的 NetID 帐号登录本科教务系统。(若没有 NetID 账号的学生,请先激活)登陆网址: <u>https://uems.sysu.edu.cn/jwxt/</u>

重要提醒:如用他人或公用电脑进行选课时,若浏览器已打开请务必先关闭所有浏览器(IE、FireFox、 Google Chrome、Safari 等),然后重新打开浏览器登录本科教务系统进行选课。

如果忘记了密码,不能成功登陆,请使用 NetID 登录页面的"NetID 密码服务(重置密码)"功能链接来找回密码,或致电网络与信息技术中心帮助台 020-84036866。

| () 中山大學本科教务系统                                                |
|--------------------------------------------------------------|
| 学生登录 教师登录 教务人员登录<br>NetID登录                                  |
| 18级学生选课指面 数务部主页<br>非18级学生选课指面 非18级体育选课指面                     |
| 温馨提示:登录时请使用IE9及以上的浏览器(兼容模式)                                  |
| ASSELLITY<br>ASSELLITY<br>展起所有 © 中山大学 SUN YAT-SEN UNIVERSITY |

点击"18级学生选课"图标进入系统。

| <b>一一一大学</b> 本科       | 教务系统                                                                                                    | <b>☆ ① ⊕ ∞ ①</b> ↔ ◎ ↔                               |
|-----------------------|----------------------------------------------------------------------------------------------------|------------------------------------------------------|
|                       | ■ Ⅲ 我的服务                                                                                                    |                                                      |
| 0                     | 所有服务 个人服务 选课服务 报名申请服务 公共查询服务                                                                                                    |                                                      |
| 本科生                   |                                                                                                    | 🖪 💼 🖪 😰                                              |
| 学号:                   | 我的学籍 我的学业预警 我的成绩 我的学分学费                                                                                                    | 我的选课结果 选课系统(非体育课) 体育课选课 我的评教                         |
| 学院:<br>年級专业:<br>状态:在校 |                                                                                                    |                                                      |
| 当前校区:<br>当前学年学期:      | 四六级报名 转专业申请 报到注册信息宣看 预选专业申请                                                                                                    | 专业认定申请 接收交换生选课申请 课程库查询 全校开课课程查询                      |
|                       | 人培养方案宣看         正         正         正         正         三         回         三         回         回         I         I< | 本科专业宣询         会校培养方素宣看         学辑填报         18級学生选课 |
|                       | ■ 学分情况<br>主修                                                                                                    |                                                      |
|                       | 毕业总学分:135 总学分已完成度:15.56<br>公必:                                                                                                    | 专必: 9/63 问卷调查                                        |
|                       | 版权所有 © 中山大学                                                                                                    | SUN YAT-SEN UNIVERSITY                               |

### 2.选课、退课操作

在选课阶段的时间范围内时,登录后的首页面显示 选课 页签中类型分为:本专业课程、跨专业课程、体育课程、公共选修课程。

若要**选修**某门课程,点击课程对应的"选课",选课后可在页面"我的课程"下的"已选课程",进入 学生个人已选课程页面查看。若要退课,可点击"我的课程"下的"已选课程"相关课程后的"退课"。

| 山大學 本科教务系统                                                                                                    | ଜ 👥 🦇 <                          |
|----------------------------------------------------------------------------------------------------|----------------------------------|
| 当前位置: 首页 > 选课                                                                                                    |                                  |
| 开始时间: 2018                                                                                                    | 选课学期 选择的投<br>                    |
| 选课 我的课程                                                                                                    |                                  |
| 类型: 本专业课程 跨专业选课 体育课程 公共选修课程                                                                                               |                                  |
| 类别: 专必 专选 公必 公选                                                                                                    | 隐藏已选 只显示收藏                       |
| <b>课程名称:</b> 请输入课程名称或课程号                                                                                                  | Q 査询 正 置 高级査询 ~                  |
| BF124宏观经济学<br>■ 国际会操作版 ■ 2学分 ■ 等选                                                                                         | 选上人数 待筛选人数 剩余空位                  |
| □ 1-19每周星期一第3节-第4节   南校园 艺501                                                                                             | 6 0 4 * 成功 退课                    |
| MA183-標率统计(经管类)                                                                                                    |                                  |
| <ul> <li>(1) 数学学家 ■ 3学分 ■ 御送</li> <li>(1) -204時周囲期三第3节・第4节   市校园 芝202</li> <li>(1) -204時周囲期三第3节・第4节   市校園 芝202</li> </ul> | 透上入数 符筛滤入数 剩余空位<br>5 0 5 * 成功 退课 |
| BF122-政治经济学                                                                                                    | 2年上上第6 28/08/2年上第7 回归会·09/27     |
| ■ 国际金属学院 ■ 2字分 ■ 养远<br>□ 1-19每周星期一第7节-第8节   南校园 艺201                                                                      | 0 0 800 □ 退选 选课 ♥                |
| BF120-商业伦理                                                                                                    |                                  |
| III 国际金融学院 III 2学分 III 筛选                                                                                                 | 选上人数 待筛选人数 剩余空位                  |

### 3.查看"已选课程"

在选课系统登录后的首页,点击"我的课程"下的"已选课程",进入学生个人已选课程页面。这里 将列出了本人所选的课程。选课状态中的"成功"代表筛选通过,已经选上课程,"待筛选"表示选 了该门课程,但需要经过筛选才能确认是否选上。

| •大學 本科教务系统                                                                                                    | G 🜔 🦇                                                                                                    |
|----------------------------------------------------------------------------------------------------|----------------------------------------------------------------------------------------------------|
| 当前位置: 首页 > 选课                                                                                                    |                                                                                                    |
| 开始时间: 2018- 结束时间: 2018-                                                                                                    | 选择学期 选择阶段                                                                                                    |
| 选课 我的课程                                                                                                    |                                                                                                    |
| 类型: 全校课程 我的收藏 已选课程 热门课程                                                                                                    |                                                                                                    |
| 类别: 本专业 跨专业 体育 公共选修                                                                                                    |                                                                                                    |
| <b>课程名称:</b> 请输入课程名称或课程ID                                                                                                    | Q 查询 重置 高级查询 >                                                                                                    |
|                                                                                                    |                                                                                                    |
| 已造门数/学分 (公参) 0 门 0 (学分) (公选) 0 门 0 (学分) (专参) 6                                                                                                    | 门 <b>16</b> (学分) <b>我这 0</b> 门 <b>0</b> (学分) 共6门, 16学分                                                                                                    |
| 已造门数/学分 (20) 0 (10 (学分)     (20) 0 (10 (学分)     (20) 6       MAR102-中国近現代史編要 (20)       福 马克思主义学院 2 学分       1-20時周星期二午间1-午间2 南校园 芝301                                                                                                    | (7)16(学会) (する) 0(7)0(学会) 共6(7), 16学会           法上人数         新余空位           0         800         ・已邊環         遊環                                                                        |
| 已透门数/学分 ②必 0 (□ 0 (学分) ③ ② 0 □ 0 (学分) ③ ◎ 6   MAR102-中国近現代史娟要 ②   国 马克思主义学院 图 2学分   日 1-20毎周星期二午间1-午间2   南校園 芝301 <b>BF120-商业伦理 ③</b> 日 11-19年周星期二午间1-午间2   南校園 芝502   11-19年周星期二年间1-午间2   南校園 芝502   11-19年周星期二年间1-午间2   南校園 芝502   11-19年周星期二年间1-午间2   南校園 芝502 | 门16(学会) (10(学会) 共6门、16学会)       送上人数     創余空位       0     800       送上人数     創余空位       送上人数     創余空位       送上人数     創余空位       送上人数     約余空位       第     5       5     5       6     5 |

## 4. "全校课程"与"我的收藏" 查看

登录后的首页面显示 我的课程 页签中类型分为: 全校课程(类别: 本专业、跨专业、体育、公共 选修)、我的收藏。在选课开始前,学生就能查看该选课学期的全校可选课程,点击♡ 收藏心仪课 程,并在我的收藏中显示。

| 伊山大學 本科教务系统     新小山本小學 本科教务系统                                              |    | ଜ   | 0            |  |
|----------------------------------------------------------------------------|----|-----|--------------|--|
| 当前位置: 首页 > 选课                                                              |    |     |              |  |
| 开始时间: 2018                                                                 | 武调 | 学期  | 选课阶段         |  |
| 选课 契約課程                                                                    |    |     |              |  |
| 类型: 全校课程 我的收藏 已透课程 热门课程                                                    |    |     |              |  |
| 类别: <mark>本专业</mark> 跨专业 体育 公共遗修                                           |    |     |              |  |
| 课程名称: 请输入课程名称成课程号 Q 重调 1                                                   | 高级 | 査询~ |              |  |
| 全校课程                                                                       |    |     | 隐藏已选         |  |
| MAR102-中国近现代史捐要<br>■ 马克思主义学院 ■ 2学分<br>■ ↓1-20每周星期二第1节-第2节   南校园 艺301       |    |     | •            |  |
| MAR102-中国近现代史报要     □ 马克思主义学院    □ 2学分     □    □    □    □    □    □    □ |    |     | $\heartsuit$ |  |
| MAR102-中国近现代史纲要<br>■ 马克思主义学院 ■ 2学分<br>■ 1-20每周星期二第3节-第4节   南校园 艺301        |    |     | •            |  |
| MAR102-中国近现代史纲要                                                            |    |     |              |  |

#### 5. 体育课程选课操作

登录后的首页面显示 选课 页签中选择类型分为:体育课程 的页签,进入体育选课,体育选课在选课第 一阶段时,选课方式为志愿选课。每位学生最多可以填报 4 个志愿(即最多可选 4 门课程,志愿顺序可通 过点击课程名称对应的"↑↓"图标或拖动课程调整),系统通过筛选选出其中 1 个志愿,<u>若学生填报的</u> 4 个志愿均未选上,则需在补改选阶段(9月14日中午 12:30)进行选课,选课方式为抢选。

| 当前位置: 首页 | (>选课                                                                   |                         |
|----------|------------------------------------------------------------------------|-------------------------|
| 开始时间:    | 2018                                                                   | 点语语点 唐令周燕               |
| 选课       | 我的课程                                                                   |                         |
| 类型:本者    | P业课程 跨专业选课 体育课程 公共选修课程                                                 |                         |
| 课程名称:    | 请输入课程名称成课程号                                                            | Q. 查询 重 置 高级查询 ~        |
| PE102-体  | 育 提示:志愿不能超过4个、银标推动调整志愿顺序后请点击保存                                         | 保存志愿 收起 ~               |
| 第1志愿:    | PE102-休育-乒乓球<br>■ 休育部 ■ 1学分 ■ 志愿<br>1-19時局星期三第3节-第4节   南校因             | 4                       |
| 第2志愿:    | PE102-依育-排液     译分 ■ 志愿     本語     1学分 ■ 志愿     1-19每周星期三第3节-第4节   南校因 | ↓ ↑                     |
| 第3志愿:    | PE102-依育-足球     译分 ■志思     本語     1字分 ■志思     1-19-時用星期三第3节-第4节   南校回  | $\downarrow$ $\uparrow$ |
| 第4志愿:    | <b>PE102-休育-選択</b><br>画 休育部 <u>■ 1学分</u><br>1-19年周温期三第3节-第4节节岗校园       | $\uparrow$              |
| 体育课程     |                                                                        | ● 隐藏已选 ● 只显示收藏          |